## 一.知道邮箱帐号和正确密码:

1.打开邮箱登录页面 <u>https://mail.capmail.cn</u> 看到如下图示:

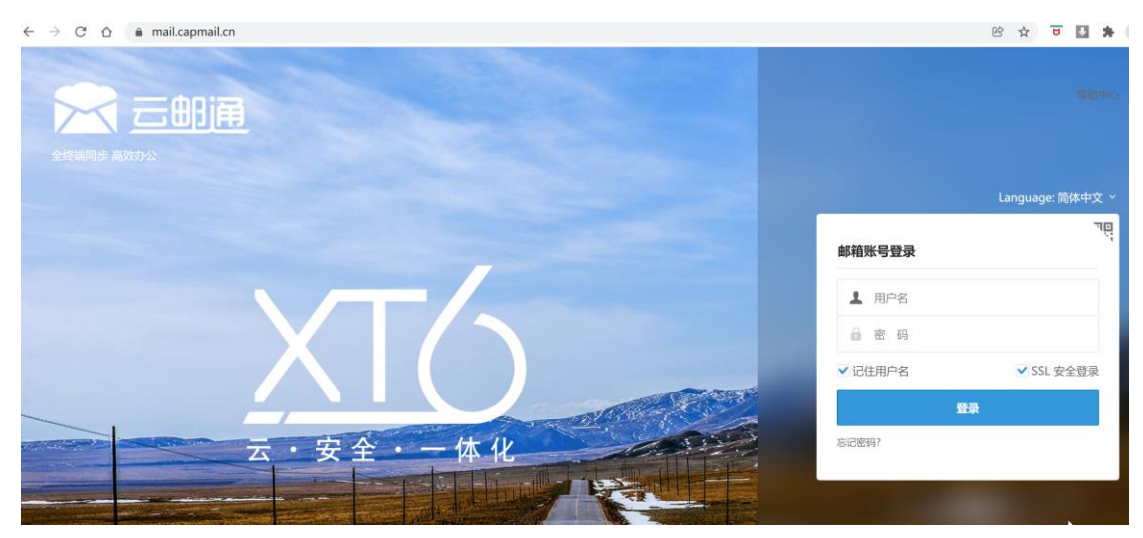

2.如上图所示, 输入你的邮箱地址全称和正确的密码, 如下图所示:

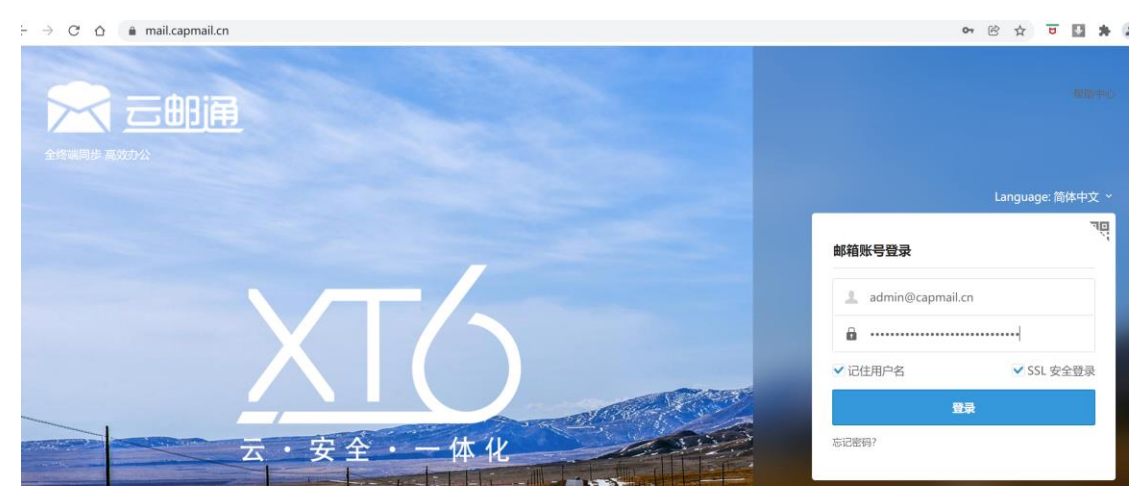

3.如上图示,点击【登录】按钮,看到如下图示:

|   | Language: 简体中文 ~                  |
|---|-----------------------------------|
|   | < 二次验证                            |
|   | <b>请输入动态口令</b><br>密保遗失无法验证,请联系管理员 |
| l | □ 信任本机不再验证                        |
|   | 确定                                |

4.如下图示,输入二次验证密码,点击确定,进入 WEbmail,看到如下图示:

| 5      |                                          | 通                                  |                                                                                                    |  |  |  |
|--------|------------------------------------------|------------------------------------|----------------------------------------------------------------------------------------------------|--|--|--|
| 0      | [] 写信                                    | 〔↓〕<br>〕 晚上好, postmaster           |                                                                                                    |  |  |  |
|        | ■ 收件箱待办邮件                                | 87                                 | 我的邮箱: 88 封未读邮件         邮箱容量:         邮箱容量:         600 封 / 1000000 封 管理         邮件封锁:         600 封 / 1000000 封 管理 |  |  |  |
| 30     | 标签邮件                                     |                                    | 最近登录: 2021-12-18 星期六下午6:41:29 123.123.42.58 (北京市联通) 详情                                                             |  |  |  |
|        | <ul> <li>□ 草稿箱</li> <li>□ 已发送</li> </ul> |                                    | ● 和初月877日                                                                                                    |  |  |  |
| 1      | > 其他文件夹                                  | ۰                                  | 新增日程附件功能和富文本形式的日程说明                                                                                                |  |  |  |
|        |                                          |                                    | <b>文件中转站</b><br>轻松快捷上传超大附件,提供临时存储                                                                                  |  |  |  |
| 5.如上   | _图所示, 鼠标指                                | 向左上角个                              | 个人配置的图标,看到如下图示:                                                                                                    |  |  |  |
| 5      |                                          | 的角                                 |                                                                                                    |  |  |  |
| 0      | p<br>ac<br>cz                            | ostmaste<br>dmin@capm<br>apmail.cn | er I<br>nail.cn I                                                                                                  |  |  |  |
| 30     |                                          | 个人隔置                               | 退出登录                                                                                                    |  |  |  |
| 5 70 1 | - 肉砾壶 占丰了                                | へん沿罟】                              | 1 寿到加下图示:                                                                                                    |  |  |  |

5.如上图所示, 点击【个人设置】, 看到如下图示:

| 5            | 🔀 三邮通                |      | I                          |                                               |                                                                                                    |                    |
|--------------|----------------------|------|----------------------------|-----------------------------------------------|----------------------------------------------------------------------------------------------------|--------------------|
| $\bigcirc$   | 个人信息                 |      | 个人信息                       | 签名档                                           | 邮箱密码                                                                                                    |                    |
|              | 界面显示设置               |      | 4户方导                       |                                               |                                                                                                    |                    |
|              | 收发信设置                |      | 9冊7月                       |                                               |                                                                                                    |                    |
| والسالم      | 邮件分类                 |      |                            |                                               | nostma                                                                                                    | stor               |
| [30]         | 安全设置                 |      |                            |                                               | postina                                                                                                    |                    |
|              | 文件夹与标签               |      |                            |                                               | 昵称:                                                                                                    | 未填写                |
|              | 日程设置                 |      |                            |                                               | 职业:<br>冬田邮件抽册:                                                                                                    | 木埧与                |
|              | 古住大学                 |      |                            |                                               | 田田町<br>千切<br>日田<br>石<br>田<br>石<br>山<br>日<br>山<br>い<br>日<br>山<br>い<br>日<br>山<br>い<br>日<br>山<br>い<br>日<br>山<br>い<br>日<br>山<br>い<br>日<br>山<br>い<br>日<br>山<br>い<br>日<br>- い<br>日<br>- い<br>日<br>- い<br>日<br>- い<br>日<br>- い<br>日<br>- い<br>- い<br>- い<br>- い<br>- い<br>- い<br>- い<br>- い<br>- い<br>- い | 木項与<br>13910520710 |
| 5. 女         | 山高级功能<br>口上图所示,点击【邮箱 | 密码】按 | 。<br>钮,看到如下[               | 图示:                                           |                                                                                                    | 13910320710%       |
| 5            |                      |      |                            |                                               |                                                                                                    |                    |
| $\mathbf{O}$ | 个人信息                 | 个人信息 | 息 签名档                      | 邮箱密码                                          |                                                                                                    |                    |
|              | 界面显示设置               |      | 你的帐户,advaine               |                                               |                                                                                                    |                    |
|              | 收发信设置                |      |                            | @capmail.cn                                   |                                                                                                    |                    |
|              | 邮件分类                 |      | 帐亏密的: 修改著                  | 209                                           |                                                                                                    |                    |
|              | 安全设置                 | 密码   | 马到期时间:密码永久                 | (有效                                           | ß                                                                                                    |                    |
|              | 文件夹与标签               | 客户端  | 专用密码:更好的保                  | 障第三方客户端的                                      | 登录安全!                                                                                                    |                    |
| § <b>1</b>   | 日程设置                 |      |                            |                                               |                                                                                                    |                    |
|              | 高级功能                 |      | ┡                          |                                               |                                                                                                    |                    |
|              |                      | • 客/ | 户端专用密码是用于登录                | 第三方邮件客户端(                                     | 例如Outlook、Foxmail、                                                                                                    | 邮件App等)时使用的专属密码    |
| 6.如上         | 图示, 点击【修改密码】         | ,看到  | 如下图示:                      |                                               |                                                                                                    |                    |
| 验订           | E通知                  |      |                            |                                               |                                                                                                    |                    |
| 请            | 打开密保,输入动态口           | 令验证  |                            |                                               |                                                                                                    |                    |
| 已绑           | 定密宝ID: 0017259       |      |                            |                                               |                                                                                                    |                    |
|              | 动态密码: 密宝口令           | 7    |                            |                                               |                                                                                                    |                    |
|              |                      |      | 11 = 1 = - = - = - = - = - | 确定                                            | 取消                                                                                                    |                    |
| 7 40 6       |                      | 55-y |                            | 5.223 (1) (1) (1) (1) (1) (1) (1) (1) (1) (1) |                                                                                                    | 【海宁】 拉切 美动加了       |

7.如上图所示,因为此帐号绑定有二次密码验证,需要输入动态密码,然后点击:【确定】按钮,看到如下 图示:

| 保存更改   | 取消   |               |
|--------|------|---------------|
| 修改密码   |      |               |
| 现用密码:  |      |               |
| 新密码:   |      |               |
| 确认密码:  |      |               |
| 密码有效期: | 永久有效 | 密码到期后登录邮箱需先修改 |

8.如上图所示,在现用密码提示框中输入现用的密码,然后在【新密码】和【确认密码】提示框中 输入两次同样的安全复杂的高强度密码。(安全密码策略要求如下:密码组成必须覆盖(数字,小写字母, 大写字母,其他特殊符号);这四种类别的字符,必须4种,并且密码中不能包含用户名及工作电话,生日, 及手机号码),密码长度最少(24位,最长30位),密码有效期:三个月。

你的密码已成功修改了! ×

9.如果你有更高级别的安全需求,请自行绑定动态口令,在登录邮箱时,除了邮箱密码之外,还要输入一个正确的动态口令,才可以访问邮箱。以上信息输入完毕以后,点击【保存更改】新的密码即可生效。如果你在 Webmail 上更改了密码。并且工作也中采用了邮件客户端软件,如 outlook 2010 /2013/2016/2019,,foxmail 或智能手机设置了 imap,pop 帐号,也需要在客户端软件及智能手机的帐号 配置中同步更新新的密码,才可以保障客户端和智能手机正常收发邮件。

## 二. 忘记邮箱密码:

1.联系本单位的邮箱管理员,由本单位邮箱管理员确认身份以后,在组织管理员后台,协助重置密码